## Setting up E-Mail in Microsoft Outlook 2003

The E-mail Accounts wizard will guide you through the process of setting up the subscriber's e-mail.

- To begin, launch Microsoft Outlook by selecting
  - 1. Start
  - 2. Programs
  - 3. Microsoft Office
  - 4. Microsoft Office 2003

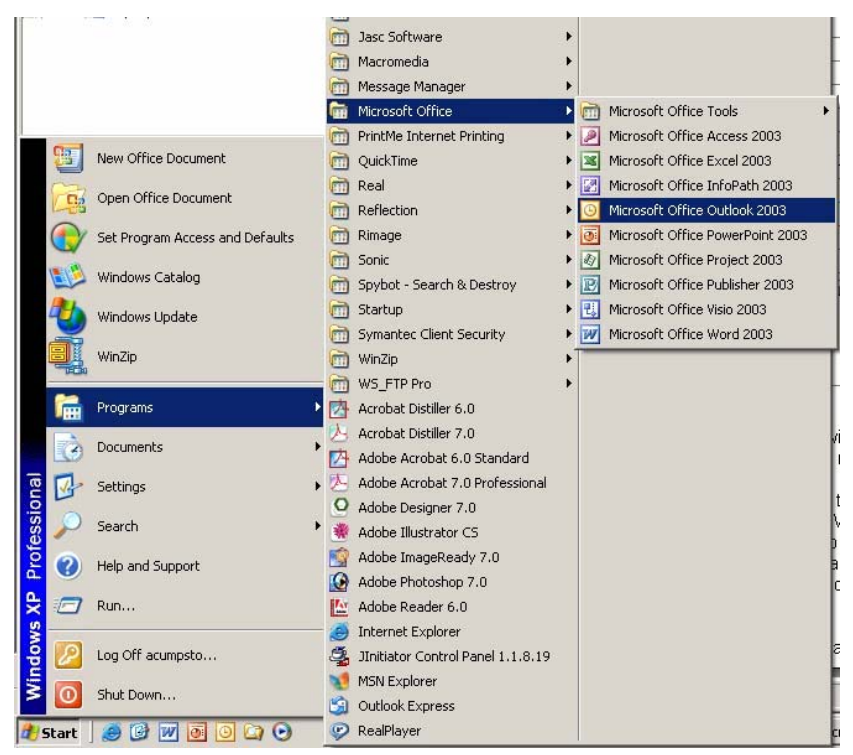

• From Microsoft Office, select **Tools** and then **E-mail Accounts** to launch the E-mail Accounts wizard.

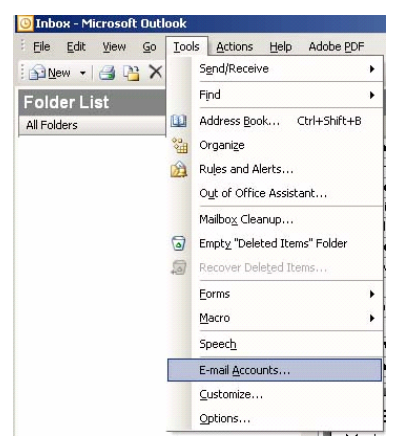

- In the opening screen of the wizard, select the option to "Add a new e-mail account."
- Then, click the **Next** button.

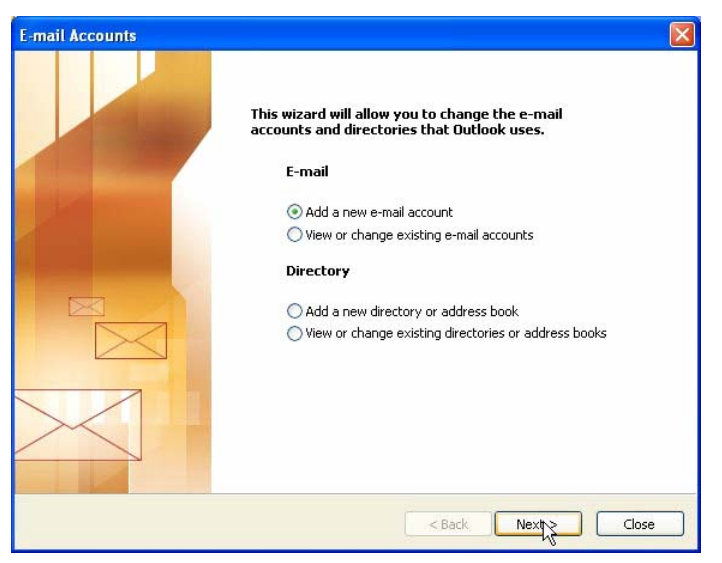

• Select **POP3** as the Server Type. Click the **Next** button.

| Server Type                                                                                             | 고몬     |
|----------------------------------------------------------------------------------------------------|--------|
| You can choose the type of server your new e-mail account will work with.                               | F      |
| O Microsoft Exchange Server                                                                             |        |
| Connect to an Exchange server to read e-mail, access public folders, and share<br>documents.            |        |
| OP093                                                                                                   |        |
| Connect to a POP3 e-mail server to download your e-mail.                                                |        |
| ○ IMAP                                                                                                  |        |
| Connect to an IMAP e-mail server to download e-mail and synchronize mailbox<br>folders.                 |        |
| OHTTP                                                                                                   |        |
| Connect to an HTTP e-mail server such as Hotmail to download e-mail and<br>synchronize mailbox folders. |        |
| O Additional Server Types                                                                               |        |
| Connect to another workgroup or 3rd-party mail server.                                                  |        |
|                                                                                                    |        |
|                                                                                                    |        |
| < Back Next                                                                                             | Cancel |

- Enter the subscriber's User information and Logon Information.
- Use the work order to enter the Server Information.
- Select the More Settings button.

| ser Informa      | tion              | Server Information                |                      |
|------------------|-------------------|-----------------------------------|----------------------|
| our Name:        | Your Name         | Incoming mail server (POP3):      | pop.domain.com       |
| -mail Address:   | user@domain.com   | Outgoing mail server (SMTP):      | mail.domain.com      |
| ogon Information |                   | Test Settings                     |                      |
| Jser Name:       | user              | After filling out the information | n on this screen, we |
| Password:        | ***               | button below. (Requires netwo     | ork connection)      |
|                  | Remember password | Test Account Settings             |                      |
|                  | Secure Password   |                                   |                      |

- At the Internet E-mail Settings window:
  - Select the Outgoing Server tab
  - Check the box that states "My outgoing server (SMTP) requires authentication"
  - Click the option to "Use the same settings as my incoming mail server"
  - Click OK

| Internet   | E-mail Settings      | )               |                  | E    |
|------------|----------------------|-----------------|------------------|------|
| General    | Outgoing Server      | Connection      | Advanced         |      |
| My My      | outgoing server (SN  | 1TP) requires   | authentication   |      |
| <u>ا (</u> | lse same settings as | Ny incoming     | mail server      |      |
| OL         | og on using          |                 |                  |      |
| 1          | Jser Name:           |                 |                  |      |
| F          | Password:            |                 |                  |      |
|            |                      | Remember        | password         |      |
|            | Log on using Sec     | ure Password    | Authentication ( | SPA) |
| OL         | og on to incoming m  | iail server bef | ore sending mail |      |
|            |                      |                 |                  |      |
|            |                      |                 |                  |      |
|            |                      |                 |                  |      |
|            |                      |                 |                  |      |
|            |                      |                 |                  |      |
|            |                      |                 |                  |      |
|            |                      |                 |                  |      |
|            |                      |                 |                  |      |

• The wizard is complete. To close, click the **Finish** button.

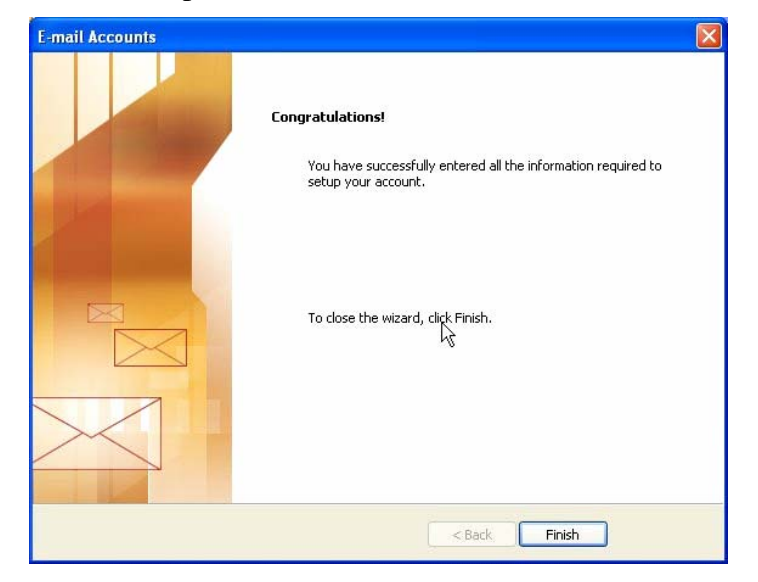